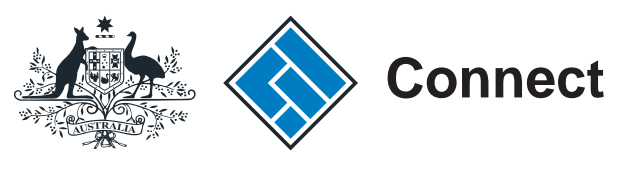

ASIC

User guide

### **ASIC Connect**

### How to remove an authorised lodger

The screens and data pictured in this guide are examples only. Actual screens can have minor differences in text and layout.

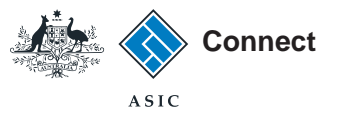

## How to remove an authorised lodger

- You will need to use <u>ASIC Connect</u> to remove an authorised lodger.
- Further assistance about using <u>ASIC Connect</u> can be accessed via the <u>Chelp</u> button at the top right-hand side of the screen.
- Visit our <u>support page</u> for more user guides about other <u>ASIC</u> <u>Connect</u> transactions.

The screens and data pictured in this guide are examples only. Actual screens can have minor differences in text and layout.

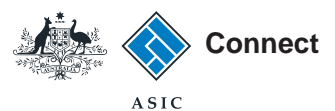

### Get started

Visit our website at <u>www.asic.gov.au</u>. Click on the blue **ASIC Connect** box. This will take you to ASIC Connect.

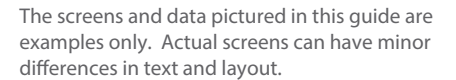

How to remove an authorised lodger

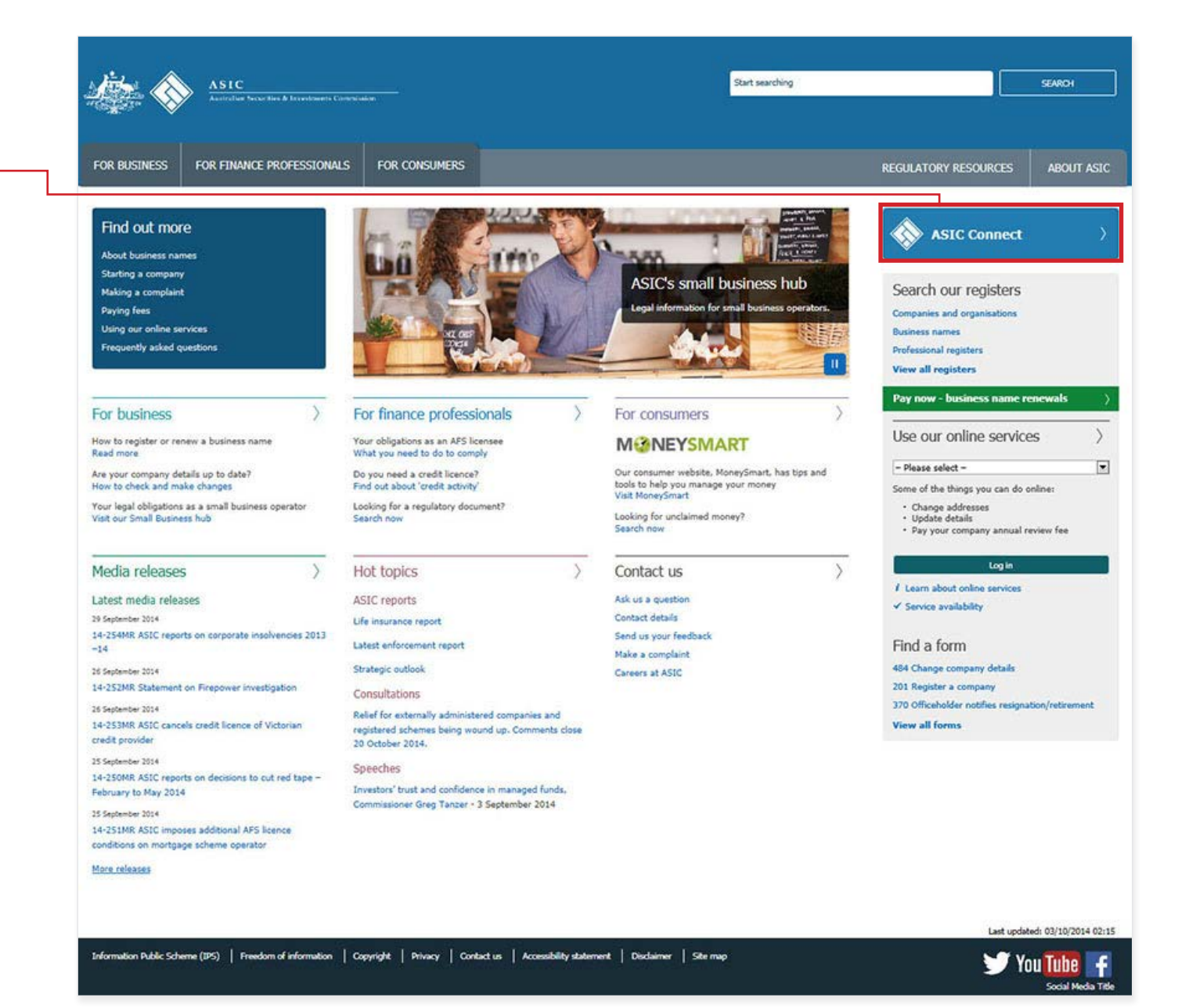

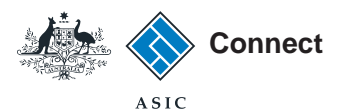

### Log in

Go to ASIC Connect and select Log in.

If you do not have an ASIC Connect account select **Sign up**.

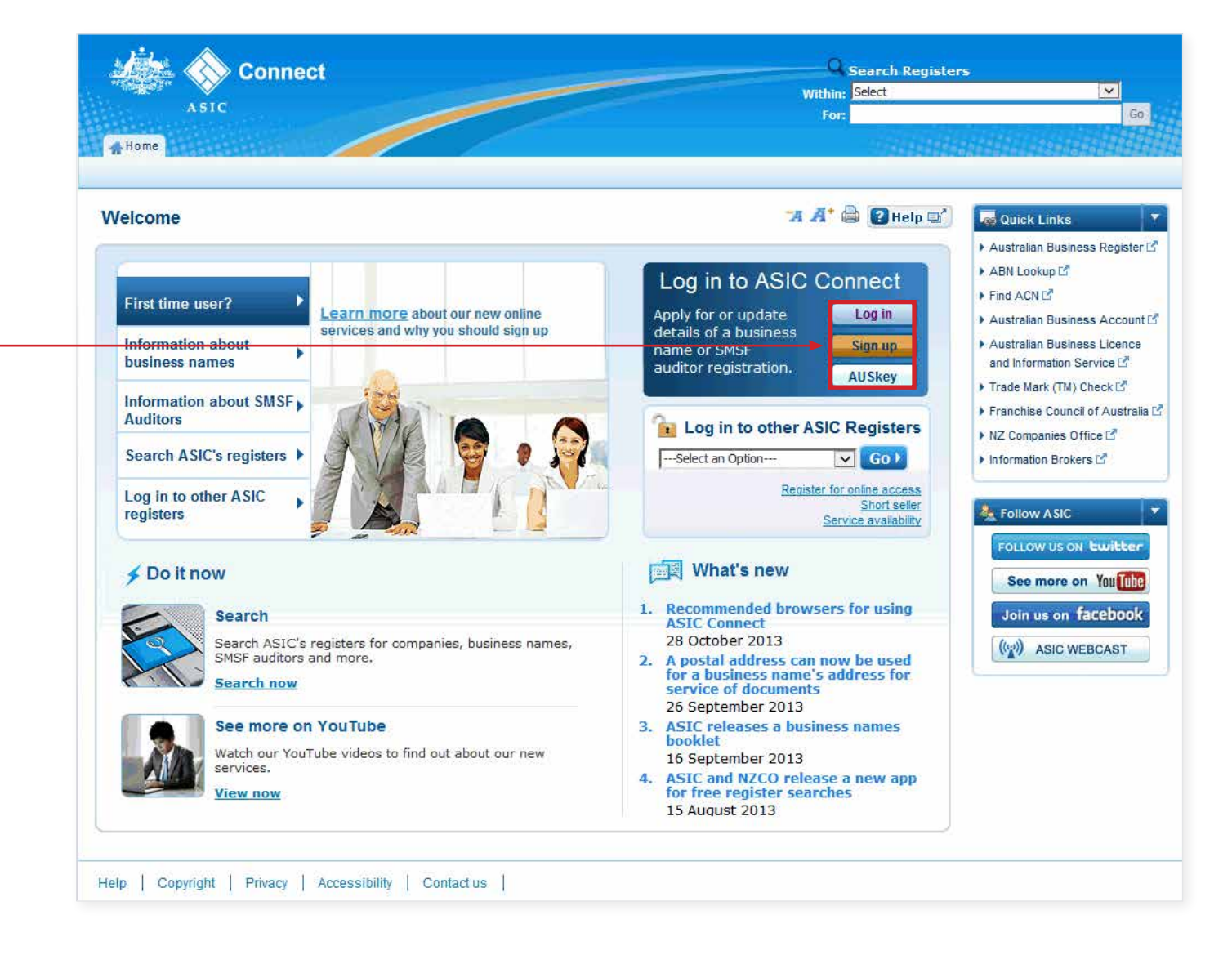

The screens and data pictured in this guide are examples only. Actual screens can have minor differences in text and layout.

How to remove an authorised lodger

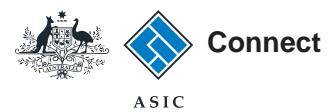

### Log in

Log in using your email address and password.

If you do not have an ASIC Connect account select **Sign up**.

You can refer to our user guides:

How to sign up for an ASIC Connect account and link your licence(s).

How to sign up for an ASIC Connect account and link authorised representatives.

| Home                                                                                                    | For:                                                                                                    |                                                                                                    |
|----------------------------------------------------------------------------------------------------|----------------------------------------------------------------------------------------------------|----------------------------------------------------------------------------------------------------|
| .og in                                                                                                    | <b>74 🕂 🖨 😰</b> Help 🖬                                                                                                    | Requick Links                                                                                                    |
| Username (email address) and password If you have already signed up, log in by entering your username (email address) and password below. Username (email address): Password: Forgotten your password? | <ul> <li>Need help</li> <li>Don't have an account? Sign up</li> <li>Forgotten your password?</li> <li>How to lodge online</li> <li>Having trouble logging in?</li> </ul> | <ul> <li>Australian Business Registe</li> <li>ABN Lookup L<sup>a</sup></li> <li>Find ACN L<sup>a</sup></li> <li>Australian Business Accour</li> <li>Australian Business Licence<br/>Information L<sup>a</sup></li> <li>Trade mark check L<sup>a</sup></li> <li>Franchise Council of Austra</li> <li>NZ Companies Office L<sup>a</sup></li> <li>Information Brokers L<sup>a</sup></li> </ul> |
| Log in ►<br>Don't have an account? Sign up now via link below<br>Sign up ►                                                                                                    | <ul> <li>Information about business names</li> <li>Search ASIC's registers</li> <li>See more on YouTube</li> </ul>                                                       | لمحالم ASIC<br>Follow US ON Ewitter<br>See more on You الله<br>Join us on facebool<br>(این) ASIC WEBCAST                                                                                                    |

The screens and data pictured in this guide are examples only. Actual screens can have minor differences in text and layout.

How to remove an authorised lodger

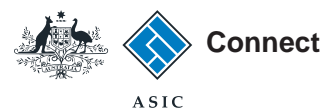

### Home

Once you have logged in, the home screen will be visible.

1. Select **Lodgements & Notifications** to remove an authorised lodger.

|                                             | Connect                      |                                    |                              |                   |              | Q Search ASIC R | enisters                                                                        |
|---------------------------------------------|------------------------------|------------------------------------|------------------------------|-------------------|--------------|-----------------|---------------------------------------------------------------------------------|
|                                             | e en me en                   |                                    |                              |                   | With         | nin: Select     | ▼                                                                               |
| ASIC                                        |                              |                                    |                              |                   | F            | or:             |                                                                                 |
| Home Person De                              | talls Business Det           | alls TLicences & Registri          | atle <mark>1</mark> Lodgemen | ts & Notificati   | ons myAccoun |                 |                                                                                 |
|                                             |                              |                                    |                              |                   |              |                 |                                                                                 |
| elcome                                      |                              |                                    |                              |                   | <b>74</b> A  | * 🖨 🕜 Help 🛋    | 🗲 Do it Now                                                                     |
|                                             |                              |                                    |                              |                   |              |                 | Register a business name                                                        |
|                                             | etione 🧐                     |                                    |                              |                   |              |                 | <u>Renew a business name</u>                                                    |
| iny ing ing ing ing ing ing ing ing ing ing |                              |                                    |                              |                   |              |                 | registration                                                                    |
| Below is a list of your n                   | most recent transactions.    | transactions' button               |                              |                   |              |                 | Link a business/request ASi                                                     |
|                                             | control, deleter the view an |                                    |                              |                   |              |                 | <ul> <li>Check business name availate</li> <li>Search ASIC registers</li> </ul> |
| Business                                    | Transaction<br>reference nu  | mber Description                   | Transaction<br>status        | Payment<br>status | Actions      |                 |                                                                                 |
|                                             |                              |                                    |                              |                   | Resume       |                 | Quick Links                                                                     |
|                                             |                              |                                    |                              |                   | Resume       |                 | Australian Business Regist                                                      |
|                                             |                              |                                    |                              |                   | Resume       |                 | ABN Lookup                                                                      |
|                                             | -                            |                                    |                              |                   |              |                 | Australian Business Accourt                                                     |
| View All Tran                               | sactions                     |                                    |                              |                   |              |                 | Australian Business Licence                                                     |
|                                             |                              |                                    |                              |                   |              |                 | Information Service                                                             |
| 🛶 myMessag                                  | ges                          |                                    |                              |                   |              |                 | Franchise Council of Austra                                                     |
| Below is a list of recent                   | messages sent to your ac     | count. For a full list of messages | s, select the "View all me   | ssages' button.   |              |                 | ▶ <u>NZ Companies Office</u>                                                    |
| Business                                    | De                           | escription                         | Da                           | te issued         | Actions      |                 | ► Information Brokers 2 <sup>n</sup>                                            |
|                                             |                              |                                    |                              |                   | New n        | nessage         | 2 Need Help 2                                                                   |
|                                             |                              |                                    |                              |                   | New n        | nessage         | Business name registration                                                      |
| View All Mess                               | ages                         |                                    |                              |                   |              |                 | Linking a business                                                              |
|                                             |                              |                                    |                              |                   |              |                 | SMSF auditor registration                                                       |
|                                             |                              |                                    |                              |                   |              |                 | Renew your business name                                                        |
|                                             |                              |                                    |                              |                   |              |                 | Fragmently acked associated                                                     |

The screens and data pictured in this guide are examples only. Actual screens can have minor differences in text and layout.

How to remove an authorised lodger

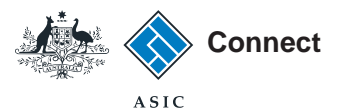

# How to remove an authorised lodger

- 1. Select the radio button next to the AFS licensee or AFS representative whose authorised lodger you want to remove.
- 2. In the transactions column, select *Delink Authorised Lodger*.

This is the name of the transaction you use to remove an authorised lodger.

3. Select **Go** to proceed.

| 1.250            | Connect                                                                                                    |                                                                                                    |                                                                                                    |                                                                                                    | Se         | earch /                    | ASIC R | egisters                                                                                                    |                   |
|------------------|----------------------------------------------------------------------------------------------------|----------------------------------------------------------------------------------------------------|----------------------------------------------------------------------------------------------------|----------------------------------------------------------------------------------------------------|------------|----------------------------|--------|----------------------------------------------------------------------------------------------------|-------------------|
|                  | ASIC                                                                                                    |                                                                                                    |                                                                                                    |                                                                                                    | For:       | aelect                     |        |                                                                                                    | G                 |
| ome              | Person Details Business Detail                                                                                                    | ls Licences & Re                                                                                                    | gistrations                                                                                                    | odgements & Notifications m                                                                                                    | yAccoun    | ŧ                          |        |                                                                                                    |                   |
| geme             | ents and Notifications                                                                                                    |                                                                                                    |                                                                                                    | 74                                                                                                    | A* @       | ) 🕜 He                     | lp 💕   | 🗲 Do It Now                                                                                                    | 1                 |
| Select the mu    | yBusinesses                                                                                                    | to view and update its                                                                                                    | s details. You will th                                                                                                    | en need to select a transaction from                                                                                                    | the drop o | ▼ <u>Hide</u><br>Jown      |        | <u>Kenew a business name</u> <u>Apply for an SMSF audito</u> <u>registration</u> <u>Link a business/request A</u> <u>key</u>                                                                                                    | :<br>. <u>sic</u> |
|                  |                                                                                                    |                                                                                                    |                                                                                                    |                                                                                                    |            |                            |        | Check business name available                                                                                                    | ilat              |
| Select           | Business                                                                                                    | Туре                                                                                                    | Status                                                                                                    | Transactions                                                                                                    |            |                            |        | <u>Check business name ava</u> <u>Search ASIC registers</u>                                                                                                    | ailat             |
| Select           | Business<br>Example AFS Licensee                                                                                                    | Type<br>AFS Licensees                                                                                                    | Status<br>Registered                                                                                                    | 2 Delink Authorised Lodger                                                                                                    |            | Go                         | 3      | Check business name avi     Search ASIC registers     Quick Links                                                                                                    | ailat             |
| Select<br>()     | Business<br>Example AFS Licensee<br>example business name 70                                                                                                    | Type       AFS Licensees       Business Names                                                                                                    | Status<br>Registered<br>Registered                                                                                                    | 2 Delink Authorised Lodger<br>Select Option                                                                                                    |            | Go                         | 3      | Check business name avi     Search ASIC registers     Quick Links     Australian Business Regis     ABN Lookup C <sup>a</sup>                                                                                                    | ailat             |
| Select<br>©<br>© | Business<br>Example AFS Licensee<br>example business name 70<br>Example AFS Representative                                                                                                    | AFS Licensees Business Names AFS Representatives                                                                                                    | Status       Registered       Registered       Registered                                                                                      | 2 Delink Authorised Lodger<br>Select Option<br>Select Option                                                                                                    | •          | Go<br>Go                   | 3      |                                                                                                    | ailat             |
| Select           | Business<br>Example AFS Licensee<br>example business name 70<br>Example AFS Representative<br>example business name partnership                                                                                     | Type       AFS Licensees       Business Names       AFS       Representatives       Business Names                                                                                     | Status       Registered       Registered       Registered       Registered                                                                     | Transactions       2     Delink Authorised Lodger       Select Option     Select Option       Select Option     Select Option                                                                                                    | *          | Go<br>Go<br>Go             | 3      | Check pusiness name avi     Search ASIC registers     Quick Links     Australian Business Regis     ABN Lookup C <sup>an</sup> Find ACN C <sup>an</sup> Australian Business Accompany     Australian Business Licer                                                                                                    | unt<br>ce         |
| Select           | Business<br>Example AFS Licensee<br>example business name 70<br>Example AFS Representative<br>example business name partnership<br>example business name 71                                                         | Type       AFS Licensees       Business Names       AFS<br>Representatives       Business Names       Business Names                                                                   | Status       Registered       Registered       Registered       Registered       Registered                                                    | Transactions       2     Delink Authorised Lodger       Select Option     Select Option       Select Option     Select Option       Select Option     Select Option                                                                             | ×          | Go<br>Go<br>Go<br>Go       | 3      | Check business name avi     Search ASIC registers     Australian Business Regis     ABN Lookup C <sup>an</sup> Eind ACN C <sup>an</sup> Australian Business Accco     Australian Business Licer     and Information Service C <sup>an</sup> Trade Mark (TM) Check C <sup>an</sup>                                                                                          | unt<br>ce         |
| Select           | Business<br>Example AFS Licensee<br>example business name 70<br>Example AFS Representative<br>example business name partnership<br>example business name 71<br>business name example 50                             | Type       AFS Licensees       Business Names       AFS       Representatives       Business Names       Business Names       Business Names                                           | Status       Registered       Registered       Registered       Registered       Registered       Registered                                   | Transactions       2     Delink Authorised Lodger       Select Option     Select Option       Select Option     Select Option       Select Option     Select Option       Select Option     Select Option                                       |            | Go<br>Go<br>Go<br>Go<br>Go | 3      | Check pusiness name avi     Search ASIC registers     Australian Business Regis     ABN Lookup C <sup>a</sup> Find ACN C <sup>a</sup> Australian Business Acco     Australian Business Acco     Australian Business Licer     and Information Service C <sup>a</sup> Trade Mark (TM) Check C <sup>a</sup> Franchise Council of Aust     NZ Companies Office C <sup>a</sup> | unt<br>ce         |
| Select           | Business<br>Example AFS Licensee<br>example business name 70<br>Example AFS Representative<br>example business name partnership<br>example business name 71<br>business name example 50<br>example business name 53 | Type       AFS Licensees       Business Names       AFS       Representatives       Business Names       Business Names       Business Names       Business Names       Business Names | Status       Registered       Registered       Registered       Registered       Registered       Registered       Registered       Registered | Transactions       2     Delink Authorised Lodger       Select Option     Select Option       Select Option     Select Option       Select Option     Select Option       Select Option     Select Option       Select Option     Select Option |            | Go<br>Go<br>Go<br>Go<br>Go | 3      | Check pusiness name avi     Search ASIC registers     Australian Business Regis     ABN Lookup [C <sup>R</sup> Find ACN [C <sup>R</sup> Australian Business Accord     Australian Business Licer     and Information Service [C <sup>R</sup> Franchise Council of Ausis     NZ Companies Office [C <sup>R</sup> Information Brokers [C <sup>R</sup>                        | unt<br><u>ce</u>  |

The screens and data pictured in this guide are examples only. Actual screens can have minor differences in text and layout.

How to remove an authorised lodger

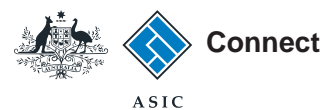

## How to remove an authorised lodger

1. Select **Delink authorised lodger** next to the authorised lodger you want to remove.

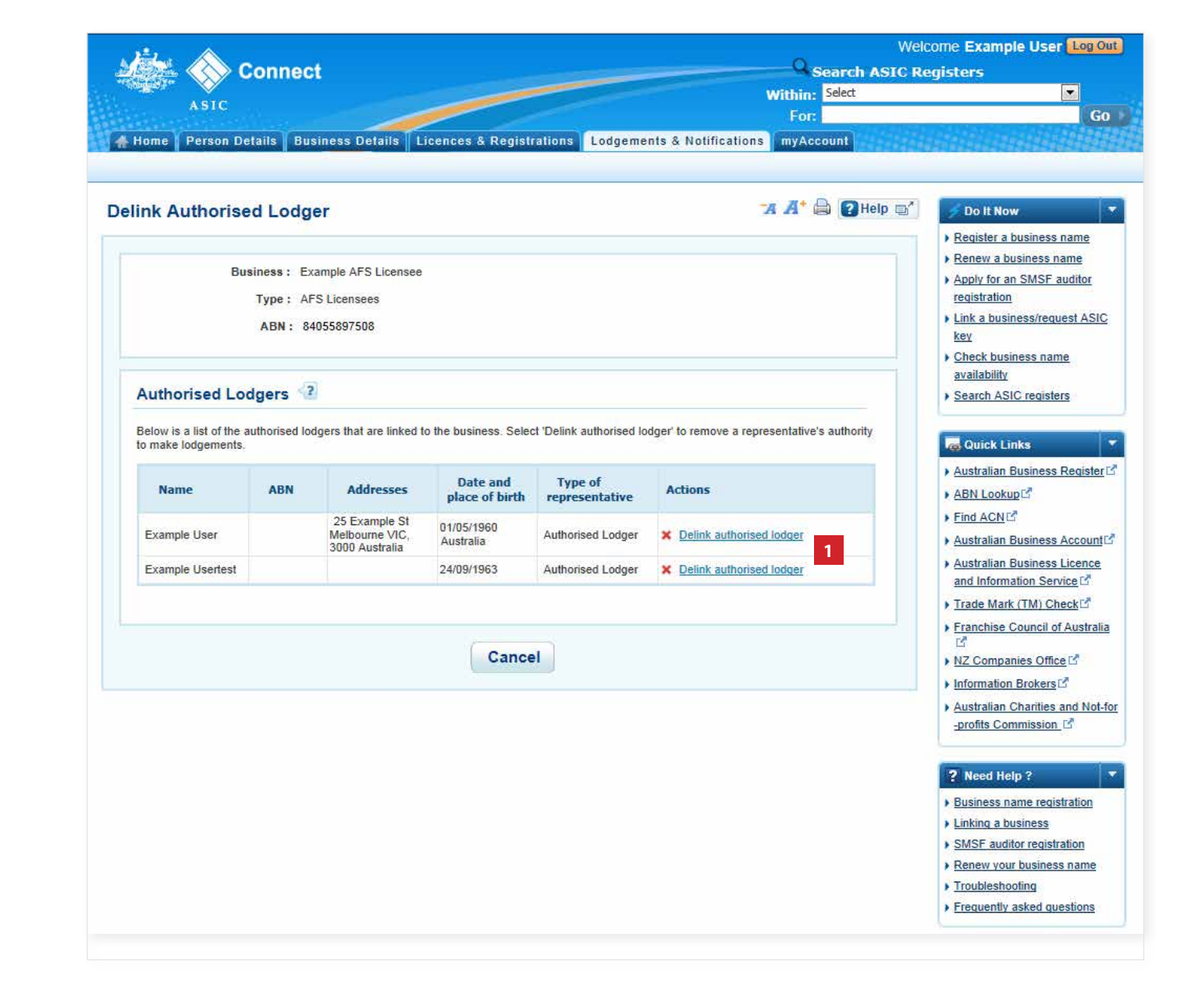

The screens and data pictured in this guide are examples only. Actual screens can have minor differences in text and layout.

How to remove an authorised lodger

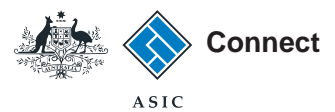

Welcome Example User Log Out

### **Effective date**

- 1. The change will be made within minutes.
- 2. Select Next to continue.

Search ASIC Registers Connect Within: Select . ASIC Go > 👫 Home 🛛 Person Details 🗍 Business Details 🗍 Licences & Registrations 🔷 Lodgements & Notifications 🖉 myAccount "A 🕂 🖨 🛛 Help 🛒 **Remove Representative** Do It Now Register a business name Effective Date Review Declare Confirm Renew a business name Apply for an SMSF auditor **Effective Date** Transaction reference number: 1-6LKNP5D registration Link a business/request ASIC Business: Example AFS Licensee key Check business name Type: AFS licensee availability Search ASIC registers **Effective Date** Quick Links The change will take effect shortly after the transaction has been submitted. Australian Business Register ABN Lookup Find ACN Details ▶ Australian Business Account Australian Business Licence Representative name: Example Usertest and Information Service ▶ Trade Mark (TM) Check Save & Exit Cancel Next ) Franchise Council of Australia 13 NZ Companies Office Information Brokers Australian Charities and Not-for -profits Commission ? Need Help ? Business name registration Linking a business SMSF auditor registration Renew your business name Troubleshooting Frequently asked questions

The screens and data pictured in this guide are examples only. Actual screens can have minor differences in text and layout.

#### How to remove an authorised lodger

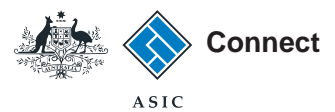

### Review

Check that the information you have entered is correct.

1. Select **Submit** to continue.

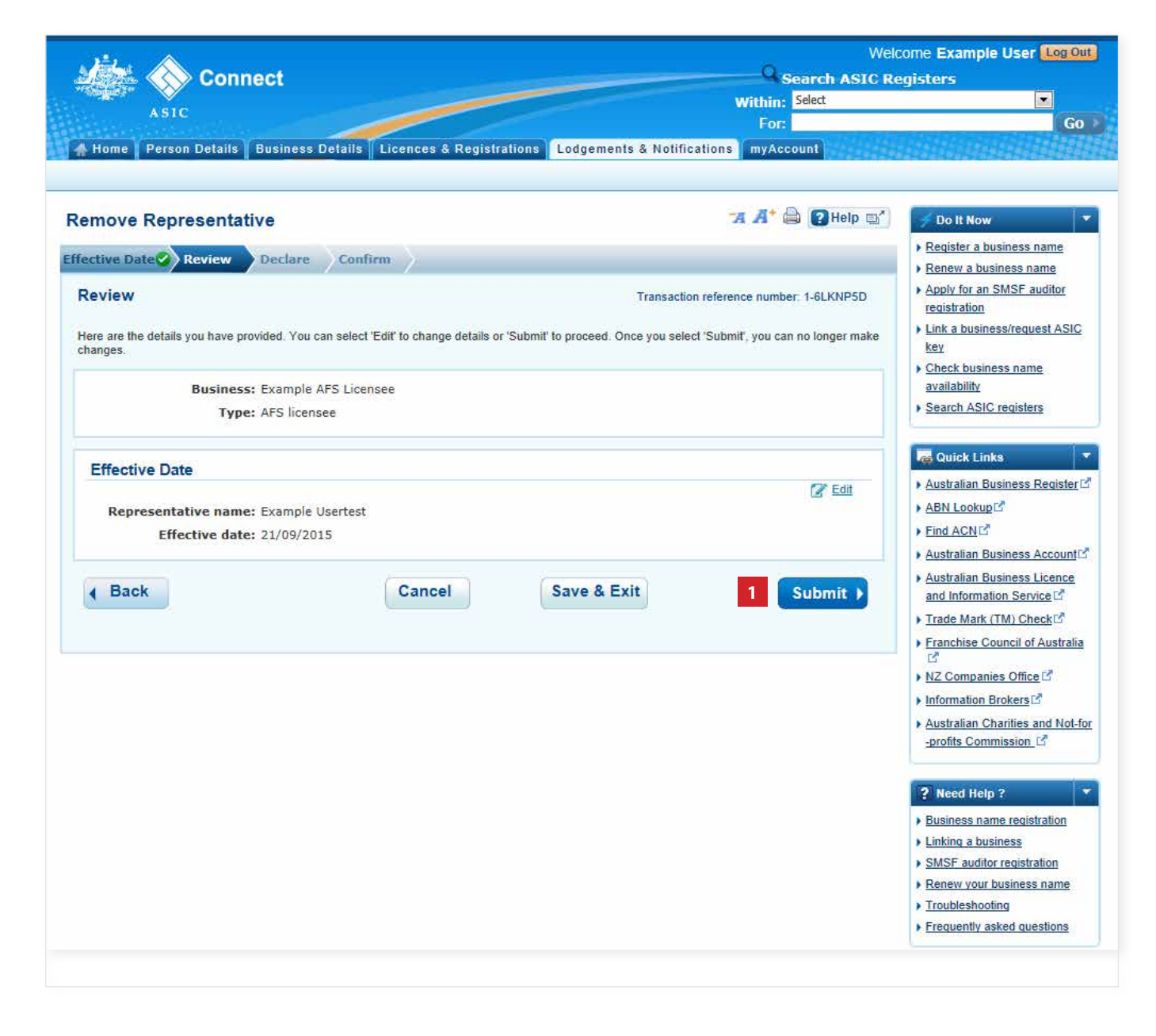

The screens and data pictured in this guide are examples only. Actual screens can have minor differences in text and layout.

How to remove an authorised lodger

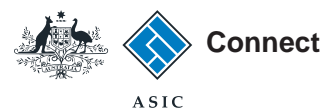

### Declarations

Read the declaration to ensure you agree with the conditions of the transaction.

- 1. If you agree, tick the boxes next to the declaration to proceed.
- 2. Select your authority for submitting the transaction.
- 3. Select **Next** to continue.

The screens and data pictured in this guide are examples only. Actual screens can have minor differences in text and layout.

How to remove an authorised lodger

| Co                                                                                                    | nnect                                                                                                    | Search ASIC R                                                                                                    | come Example User Eoglo<br>egisters                                                                                                    |
|----------------------------------------------------------------------------------------------------|----------------------------------------------------------------------------------------------------|----------------------------------------------------------------------------------------------------|----------------------------------------------------------------------------------------------------|
|                                                                                                    |                                                                                                    | Within: Select                                                                                                    |                                                                                                    |
| ASIC                                                                                                    |                                                                                                    | For:                                                                                                    | Go                                                                                                    |
| Home Person Detai                                                                                                    | s Business Details Licences & Registr                                                                                                    | ations Lodgements & Notifications myAccount                                                                                                    |                                                                                                    |
|                                                                                                    |                                                                                                    |                                                                                                    |                                                                                                    |
| emove Represen                                                                                                    | tative                                                                                                    | A A 🖨 🛃 Heip 🔄                                                                                                    | Do It Now                                                                                                    |
| ective Date 🔗 Review                                                                                                    | Declare Confirm                                                                                                    |                                                                                                    | Register a business name     Renew a business name                                                                                                    |
| Declare                                                                                                    |                                                                                                    | Transaction reference number: 1-6LKNP5D                                                                                                    | Apply for an SMSF auditor<br>registration                                                                                                    |
| Rusin                                                                                                    | and Evanals AEC Licenses                                                                                                    | 1                                                                                                    | Link a business/request ASIC     key                                                                                                    |
| DUSIN<br>T                                                                                                    | ype: AFS licensee                                                                                                    |                                                                                                    | <u>Check business name</u> availability                                                                                                    |
| Declaration                                                                                                    |                                                                                                    | 6. AN 17. AN                                                                                                    | Search ASIC registers                                                                                                    |
|                                                                                                    | mowledge, the information supplied in this no<br>sleading information to ASIC, and<br>itted for lodgement under, and is compliant w                                                            | * Mandatory fields<br>tification is complete and accurate - it is an offence to<br>with, the terms and conditions of the <u>ASIC Electronic</u>                                                                  | Quick Links     Australian Business Register     ABN Lookup                                                                                                    |
| <ul> <li>To the best of my l<br/>provide false or mi</li> <li>This notice is subm<br/>Lodgement Protocol.</li> </ul>                                                                              | mowledge, the information supplied in this no<br>sleading information to ASIC, and<br>itted for lodgement under, and is compliant w                                                            | * Mandatory fields<br>tification is complete and accurate - it is an offence to<br>ith, the terms and conditions of the <u>ASIC Electronic</u>                                                                   | Quick Links     Australian Business Register     ABN Lookup C <sup>A</sup> Eind ACN C <sup>A</sup> Australian Business Account C     Australian Business Licence     and Information Service C <sup>A</sup>                                                                                                    |
| <ul> <li>To the best of my l<br/>provide false or mi</li> <li>This notice is subm<br/>Lodgement Protocol.</li> <li>Authority</li> </ul>                                                           | mowledge, the information supplied in this no<br>sleading information to ASIC, and<br>itted for lodgement under, and is compliant w                                                            | * Mandatory fields<br>tification is complete and accurate - it is an offence to<br>rith, the terms and conditions of the <u>ASIC Electronic</u><br>* Mandatory fields                                            | Quick Links     Australian Business Register [     ABN Lookup[c <sup>2</sup> Find ACN[c <sup>2</sup> Australian Business Account[]     Australian Business Licence     and Information Service [c <sup>2</sup> Trade Mark (TM) Check[c <sup>3</sup>                                                                                                    |
| <ul> <li>To the best of my l provide false or mi</li> <li>This notice is subm Lodgement Protocol.</li> <li>Authority</li> <li>I declare that:</li> <li>I am lodging this ne lodgement.</li> </ul> | mowledge, the information supplied in this no<br>sleading information to ASIC, and<br>itted for lodgement under, and is compliant w<br>otice as the AFS licensee, or on behalf of the <i>i</i> | Mandatory fields tification is complete and accurate - it is an offence to ith, the terms and conditions of the <u>ASIC Electronic</u> Mandatory fields AFS licensee and am authorised to submit this notice for | Australian Business Register     ABN Lookup[c <sup>2</sup> ABN Lookup[c <sup>2</sup> Find ACN[c <sup>2</sup> Australian Business Account[c <sup>2</sup> Australian Business Licence<br>and Information Service [c <sup>2</sup> Trade Mark (TM) Check[c <sup>3</sup> Franchise Council of Australia<br>[c <sup>2</sup> NZ Companies Office [c <sup>3</sup> Information Brokers[c <sup>3</sup> Australian Charities and Not-fit<br>-profits Commission [c <sup>4</sup> |

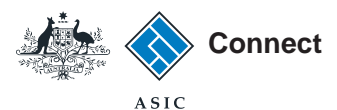

### Confirmation

This screen confirms your transaction has been submitted.

- 1. Select **Print the transaction** to download a printable PDF version of the transaction.
- 2. Select one of the links under *What else can l do* for more information about other services.

Or

3. Select **Home** to return to the ASIC Connect home page.

The screens and data pictured in this guide are examples only. Actual screens can have minor differences in text and layout.

#### How to remove an authorised lodger

| . <u>1</u>      |                |                         |                          |                            | Welcor          | me Example User Log Out |
|-----------------|----------------|-------------------------|--------------------------|----------------------------|-----------------|-------------------------|
|                 | Conr           | nect                    |                          |                            | Search ASIC Reg | isters                  |
| a standard in a | ×              |                         |                          |                            | Within: Select  |                         |
|                 | ASIC           |                         |                          |                            | For:            | Go                      |
| # Home          | Person Details | <b>Business Details</b> | Licences & Registrations | Lodgements & Notifications | myAccount       |                         |

| emove Representative                                                            | A A B Buch 5                            | Do It Now                                                                                              |
|---------------------------------------------------------------------------------|-----------------------------------------|----------------------------------------------------------------------------------------------------|
| fective Date 🖉 Review 🥥 Declare 🧭 Confirm                                       |                                         | Register a business name                                                                               |
| Confirmation                                                                    | Transaction reference number: 1-6LKNP5D | Apply for an SMSF auditor<br>registration                                                              |
| You have successfully submitted your request.                                   |                                         | Link a business/request ASI     key     Check business name     availability     Search ASIC registers |
| Summary                                                                         |                                         |                                                                                                    |
| Your transaction was submitted on 21 Sep 2015 at AEST 10.14 AM                  |                                         | Quick Links                                                                                            |
| Transaction reference number : 1-6LKNP5D                                        |                                         | ABN Lookup                                                                                             |
| Type : AFS licensee                                                             |                                         | Find ACN      Australian Business Account                                                              |
| Transaction Documents                                                           |                                         | Australian Business Licence<br>and Information Service <sup>™</sup>                                    |
| Select the links below to download and print the document(s).                   |                                         | ▶ <u>Trade Mark (TM) Check</u>                                                                         |
| Print the transaction                                                           |                                         | Franchise Council of Austral                                                                           |
| You will need Adobe Reader to read, save and print the attached file(s). Get Ad | obe Reader here.                        | ► Information Brokers                                                                                  |
|                                                                                 |                                         | Australian Charities and Not<br>-profits Commission                                                    |
| What else can I do?                                                             |                                         |                                                                                                    |
|                                                                                 |                                         | ? Need Help ? Business name registration                                                               |
| View your <u>business details</u>                                               |                                         | Linking a business                                                                                     |
| <ul> <li>View other information on the <u>ASIC website</u>.</li> </ul>          |                                         | SMSF auditor registration     Renew your business name                                                 |
|                                                                                 |                                         | Troubleshooting     Frequently asked questions                                                         |
|                                                                                 | 3 Home )                                | 🌲 Follow A SIC                                                                                         |
|                                                                                 |                                         | you Tube                                                                                               |
|                                                                                 |                                         |                                                                                                    |